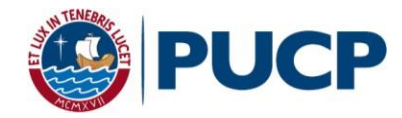

# **MANUAL PARA EL USO DE HANGOUTS**

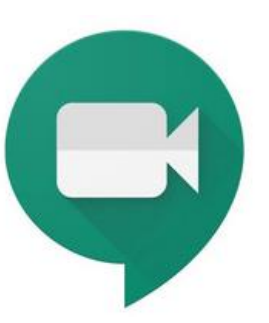

Pautas básicas para el uso de Hangouts Meet

# Contenido

| Cómo crear una reunión en Hangouts Meet                | 3  |
|--------------------------------------------------------|----|
| Cómo crear una reunión de Hangouts Meet desde Calendar | 10 |
| Funcionalidades básicas de Hangouts Meet               | 17 |

## Cómo crear una reunión en Hangouts Meet

Paso 1: Ingrese a su correo Gmail PUCP y dé clic en la opción "Iniciar una reunión".

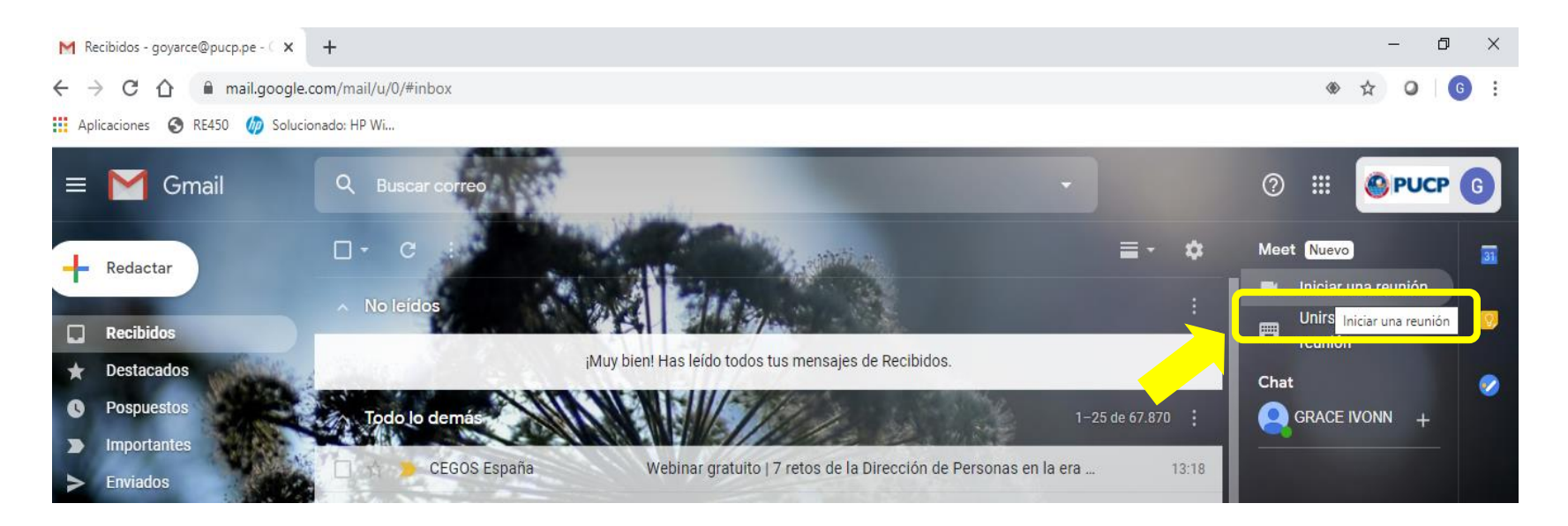

A continuación, aparecerá la siguiente pantalla:

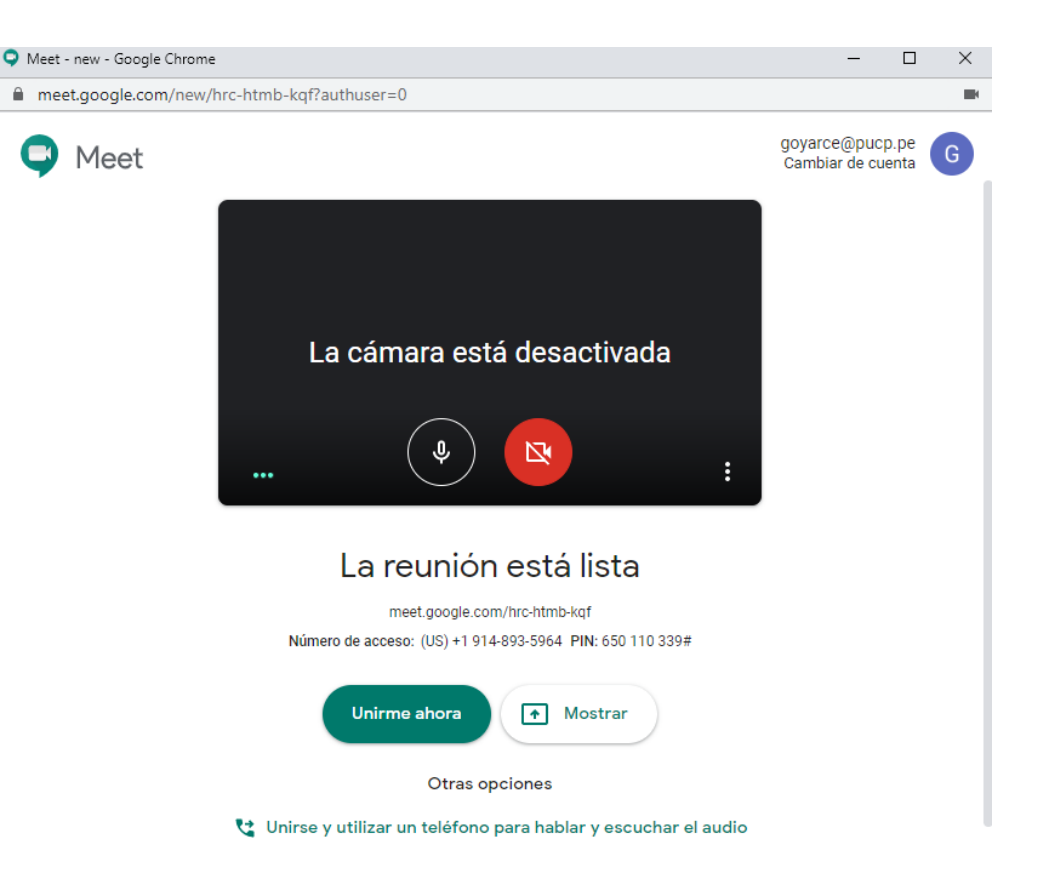

### Paso 2:

Dé clic en la opción "Unirme ahora".

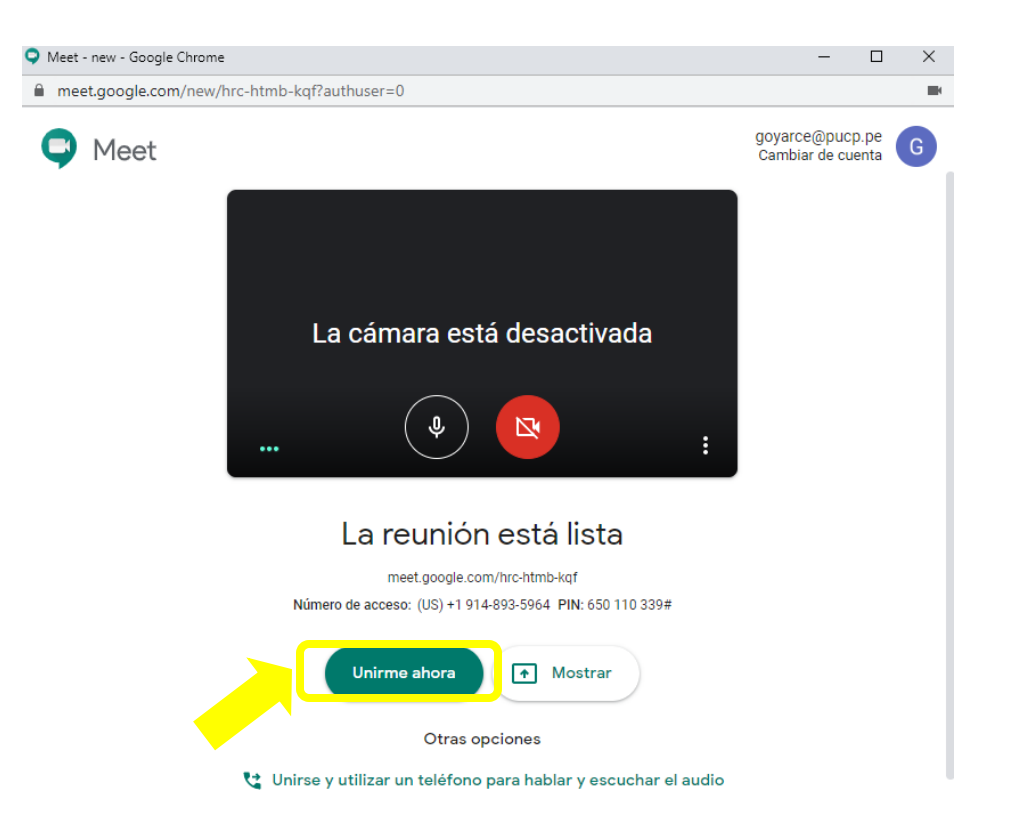

Paso 3: Luego, aparecerá la siguiente pantalla en la cual podrá:

\*Invitar a las personas necesarias para la reunión.

\*Identificar el enlace de la reunión que será enviada a sus invitados.

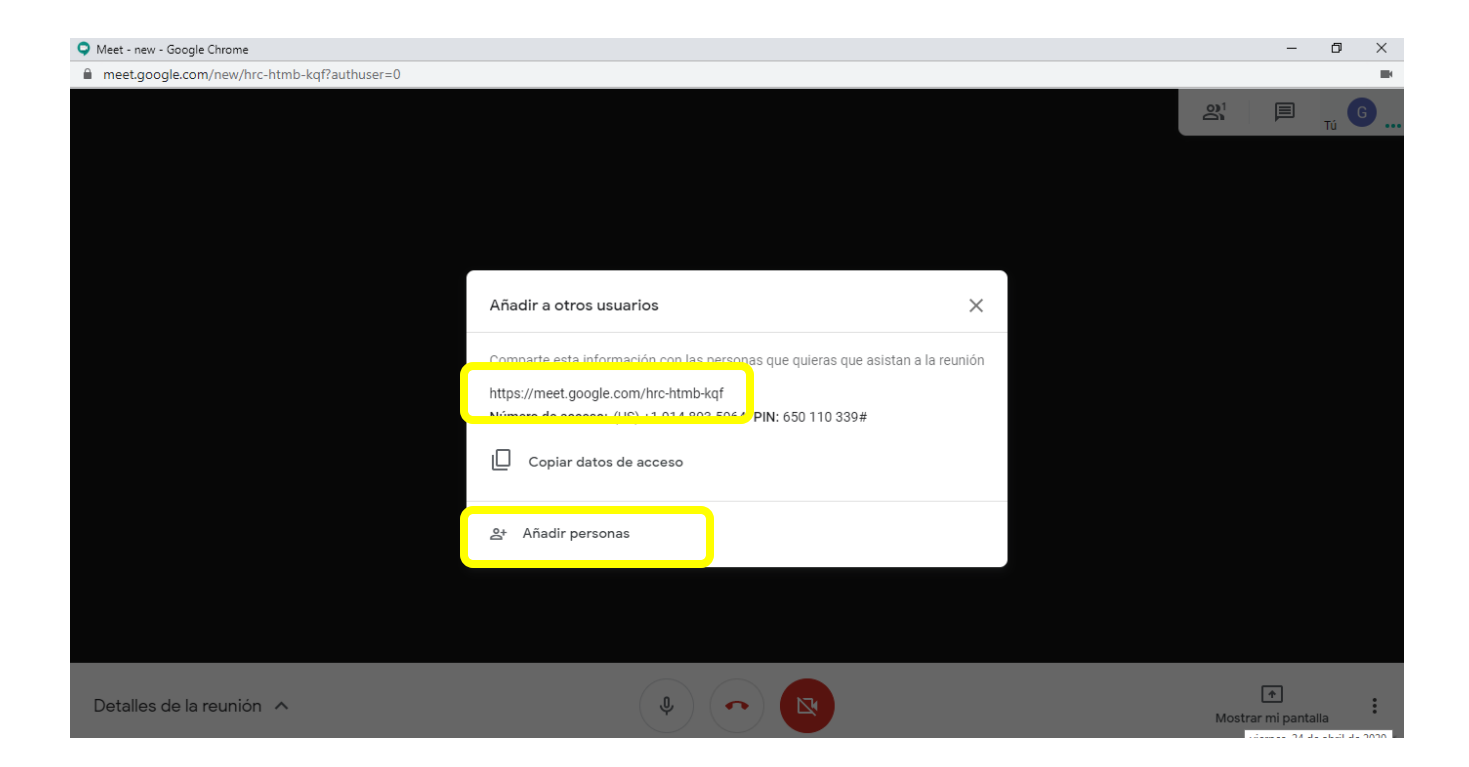

Paso 4: Para añadir participantes a la reunión, deberá dar clic en la opción: "Añadir personas" y colocar el nombre o correo electrónico.

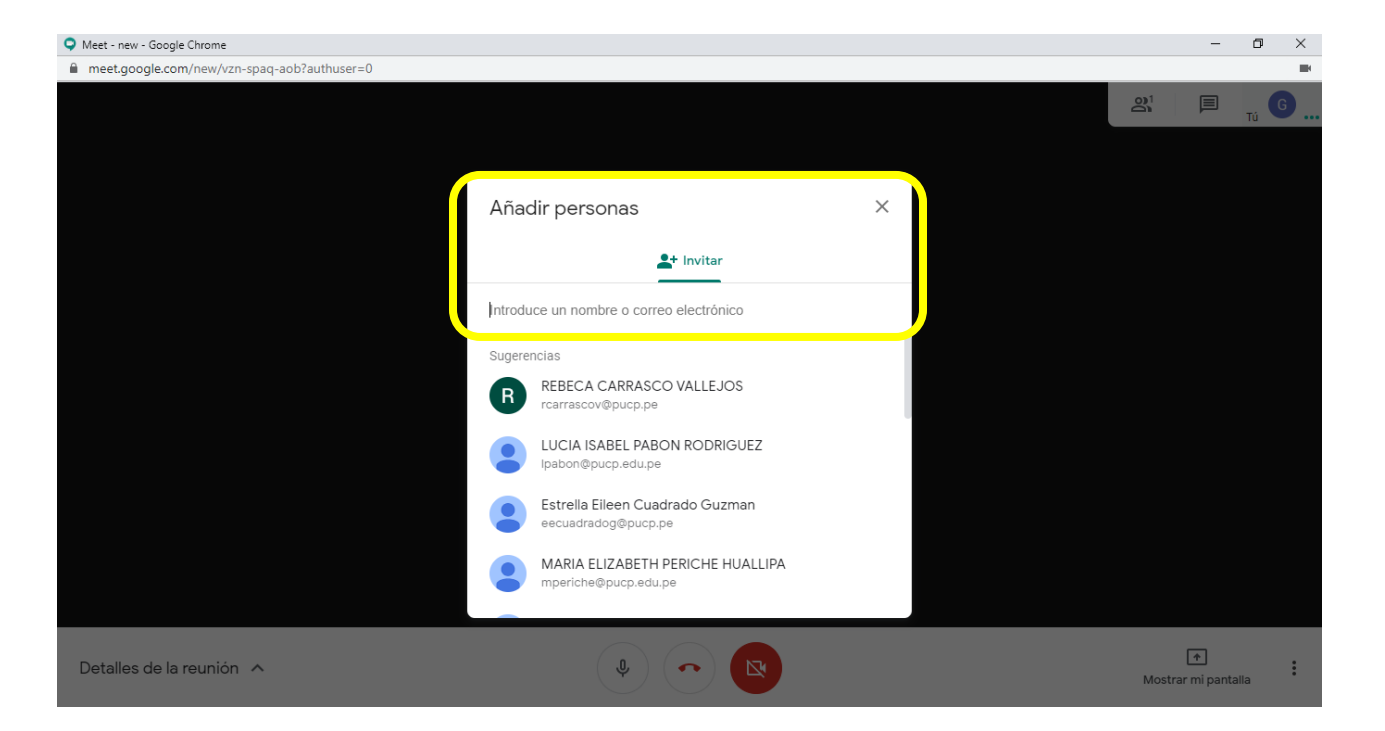

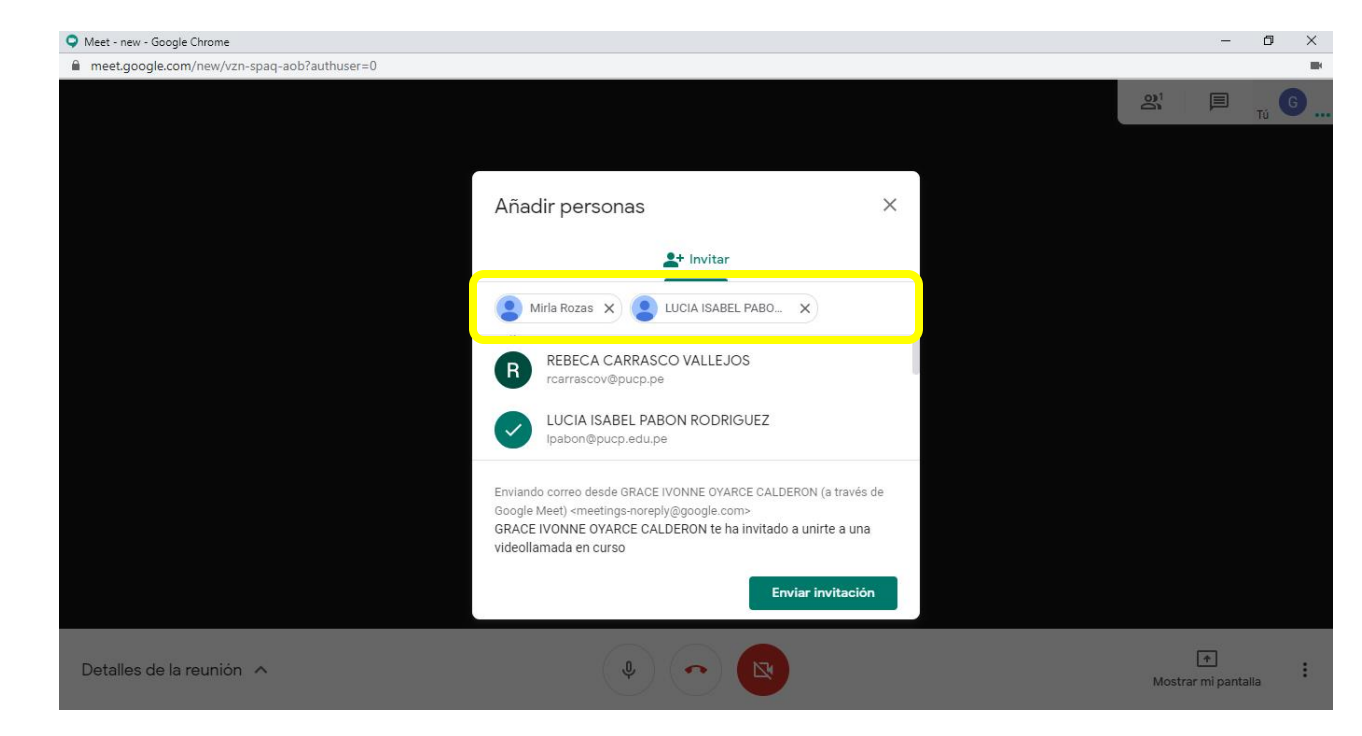

De esta manera podrá visualizar los nombres de los invitados a su reunión:

Paso 5: Envíe la invitación a la reunión dando clic en "Enviar invitación".

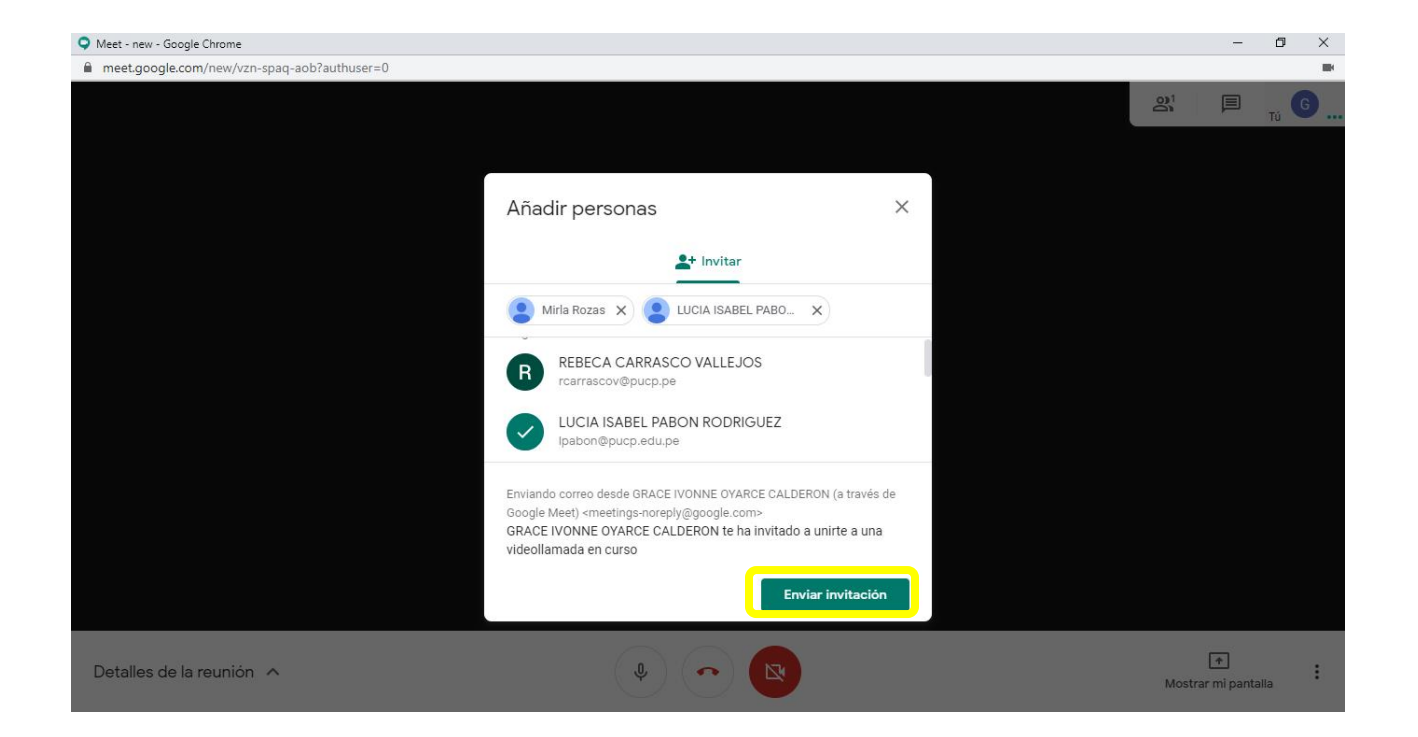

## Cómo crear una reunión de Hangouts Meet desde Google Calendar

Paso 1: Ingrese a su correo Gmail PUCP, diríjase a las aplicaciones de Google y dé clic en "Calendar".

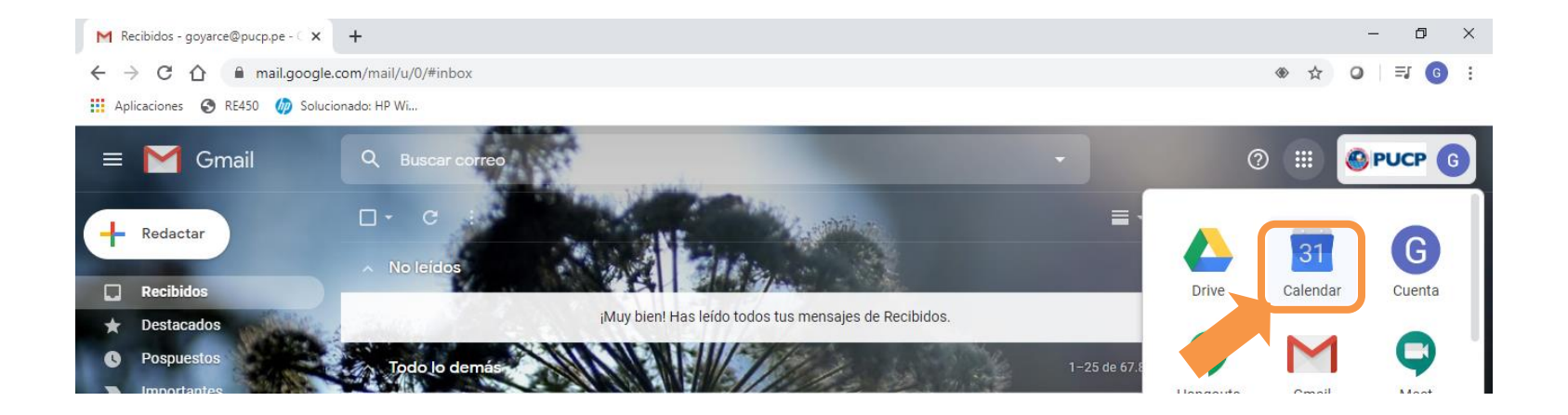

## Paso 2: Identifique la fecha de la reunión y dé clic en la pantalla:

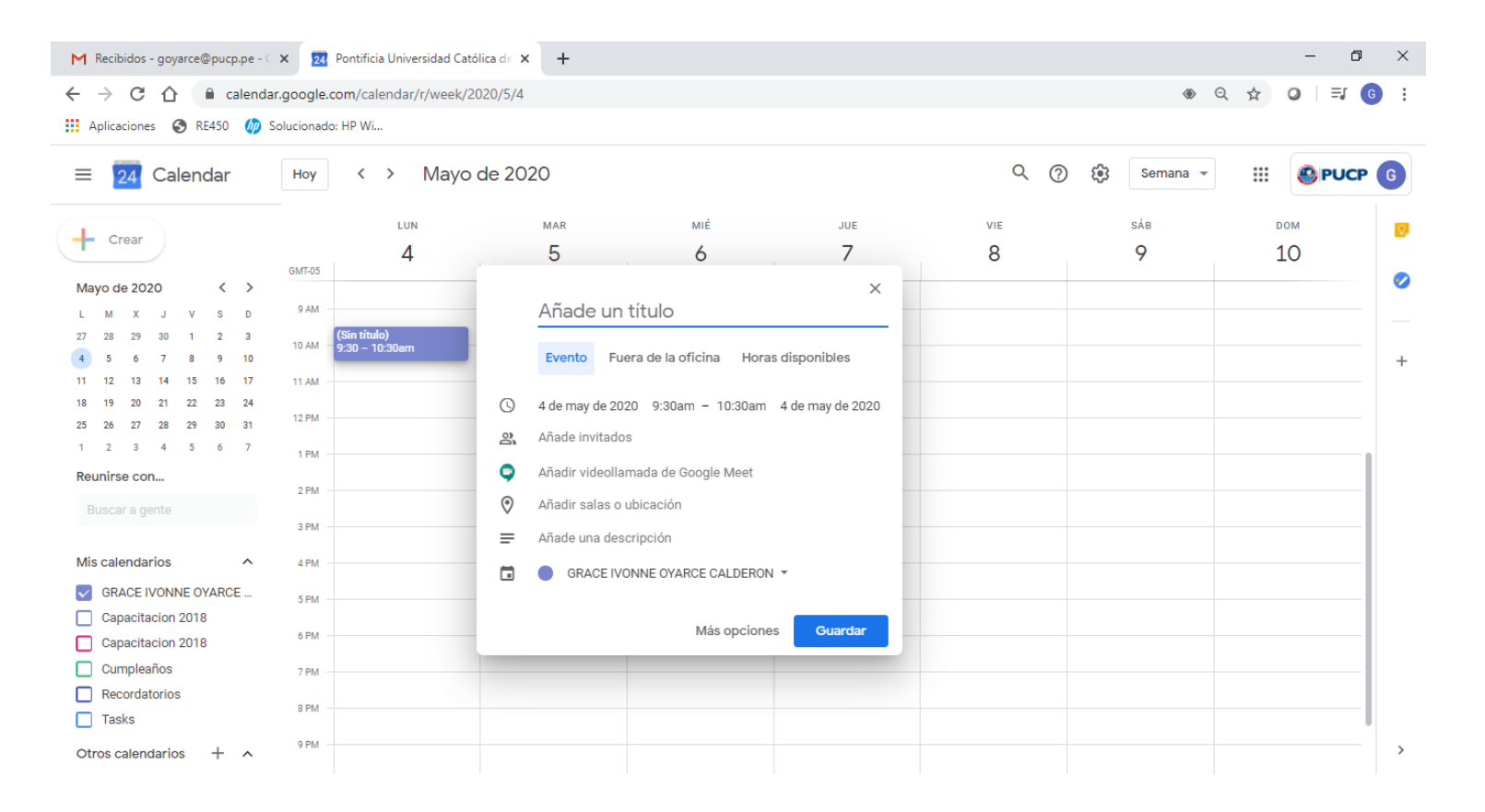

**Paso 3:** Coloque el nombre de la reunión, dé clic en la opción **"Añadir videollamada de Google Meet**" y seleccione la opción **"Google Meet**".

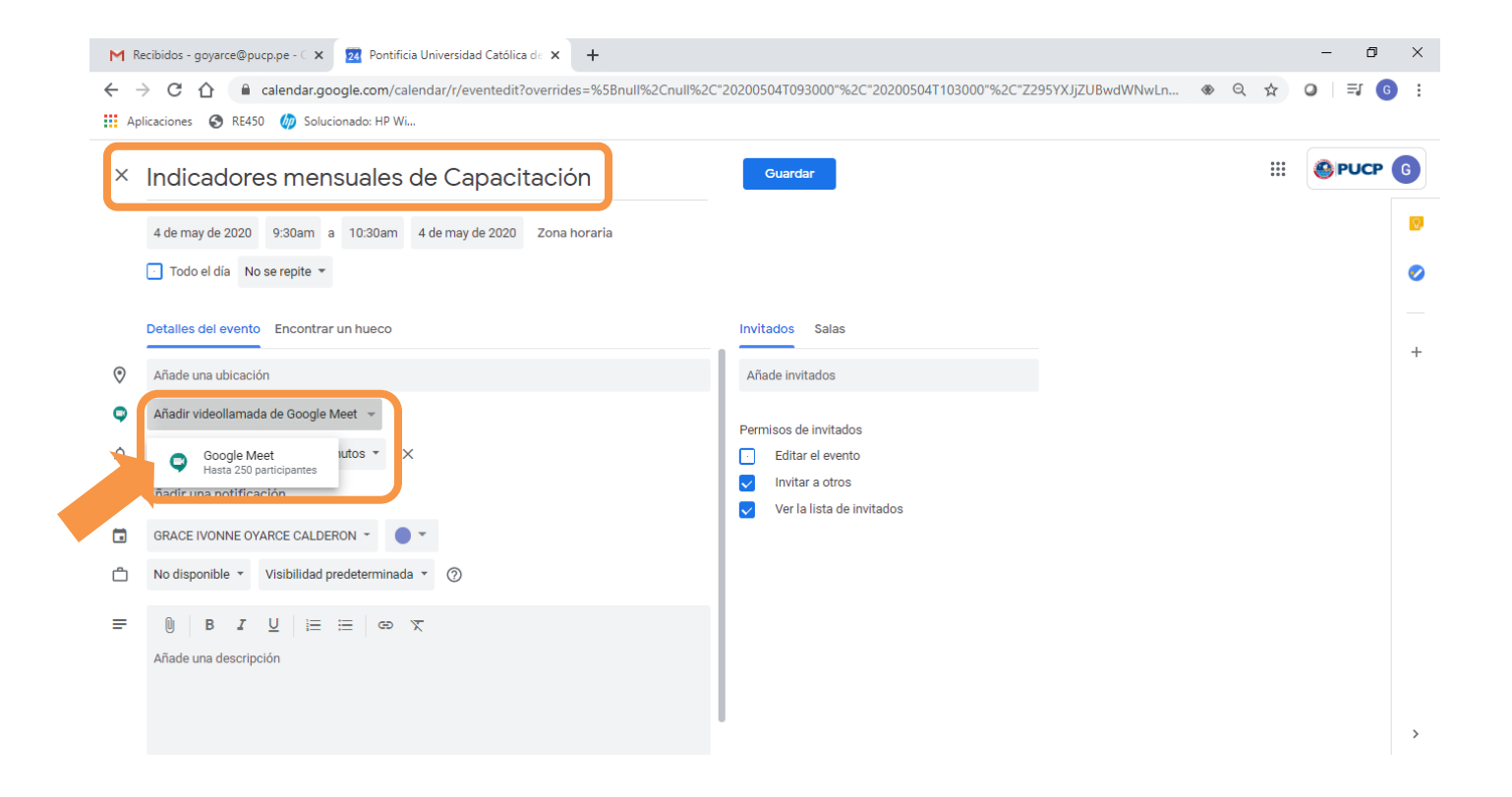

Paso 4: Inmediatamente después de dar clic en la opción "Google Meet" aparecerá esta opción despegable:

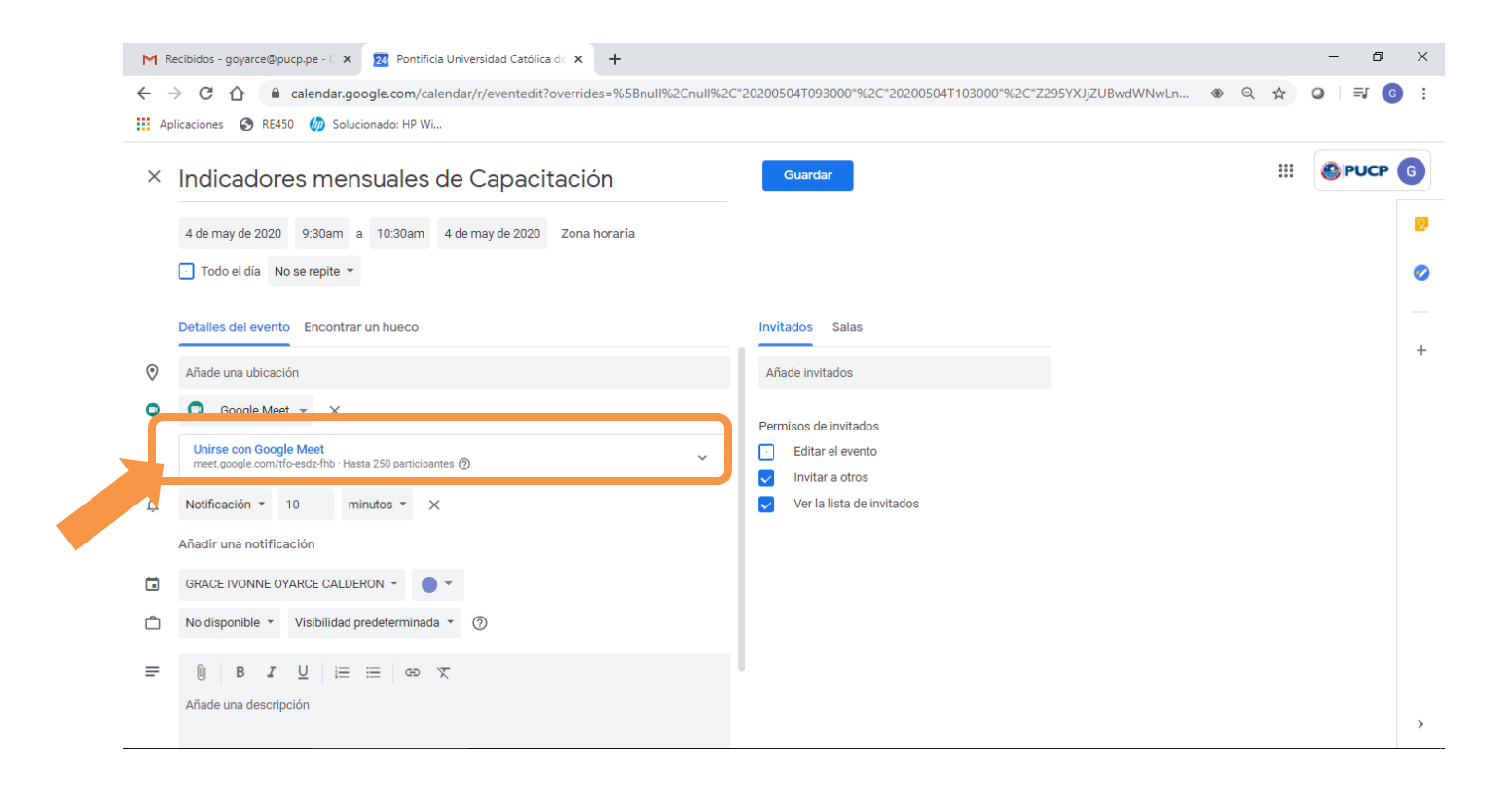

Paso 5: Agregue a los invitados a la reunión haciendo clic en "Añade invitados".

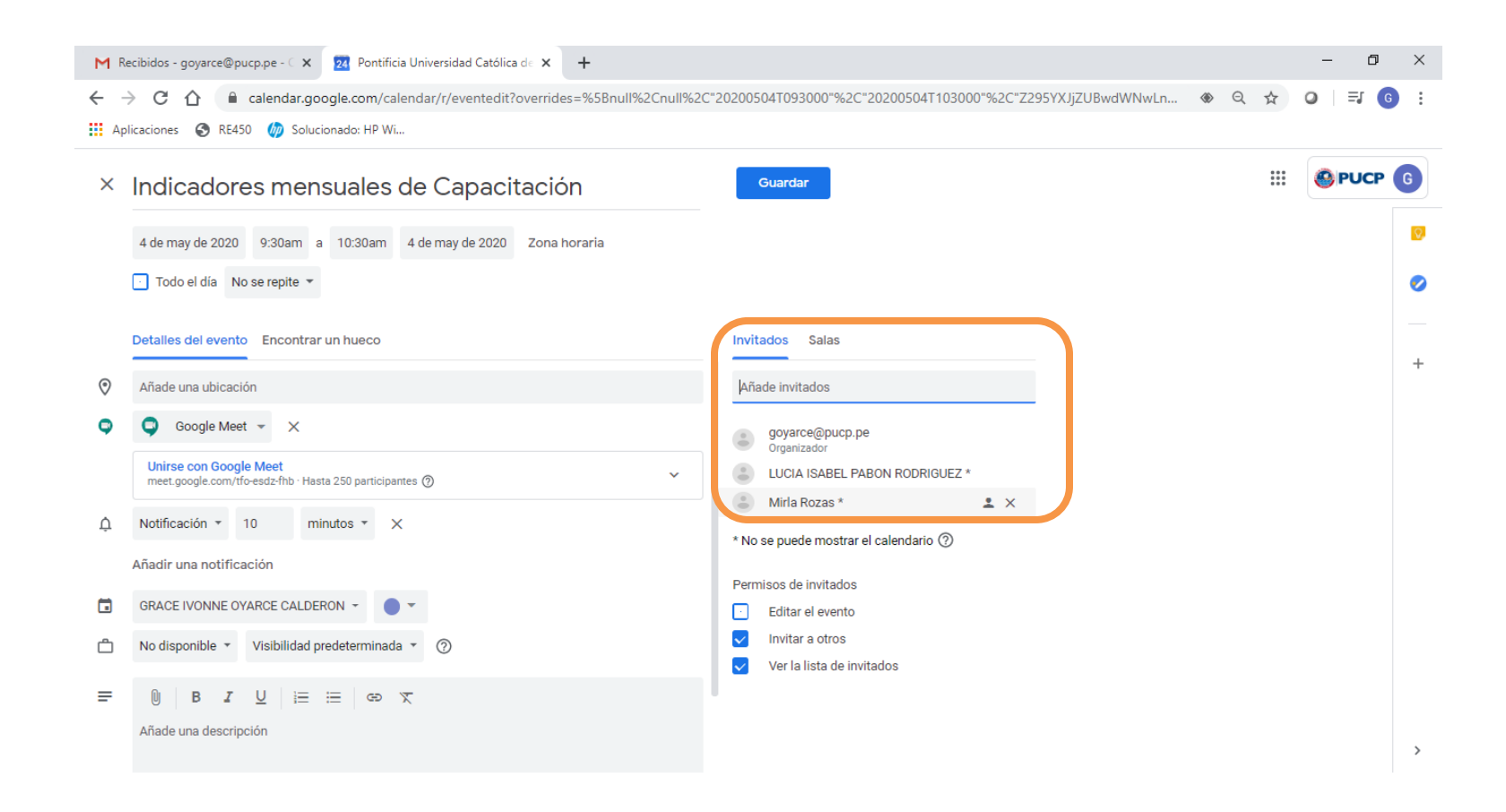

## Paso 6: Después dé clic en "Guardar" y "Enviar".

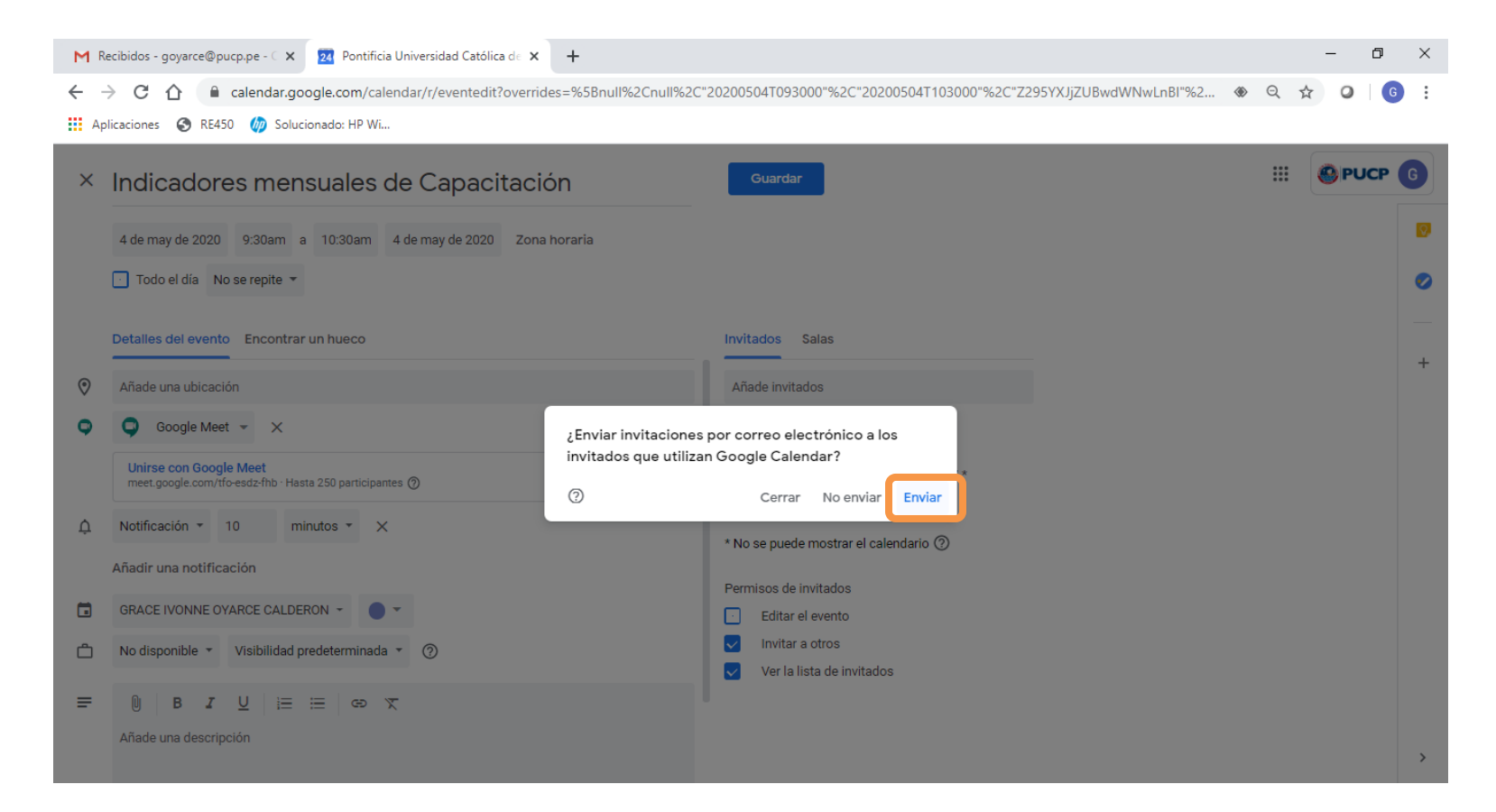

**Paso 7:** Para activar la reunión, debes ingresar a la fecha previamente agendada en Calendar. Después, dar clic en el desplegable "Unirse con Google Meet" e ingresar al "ID de la reunión".

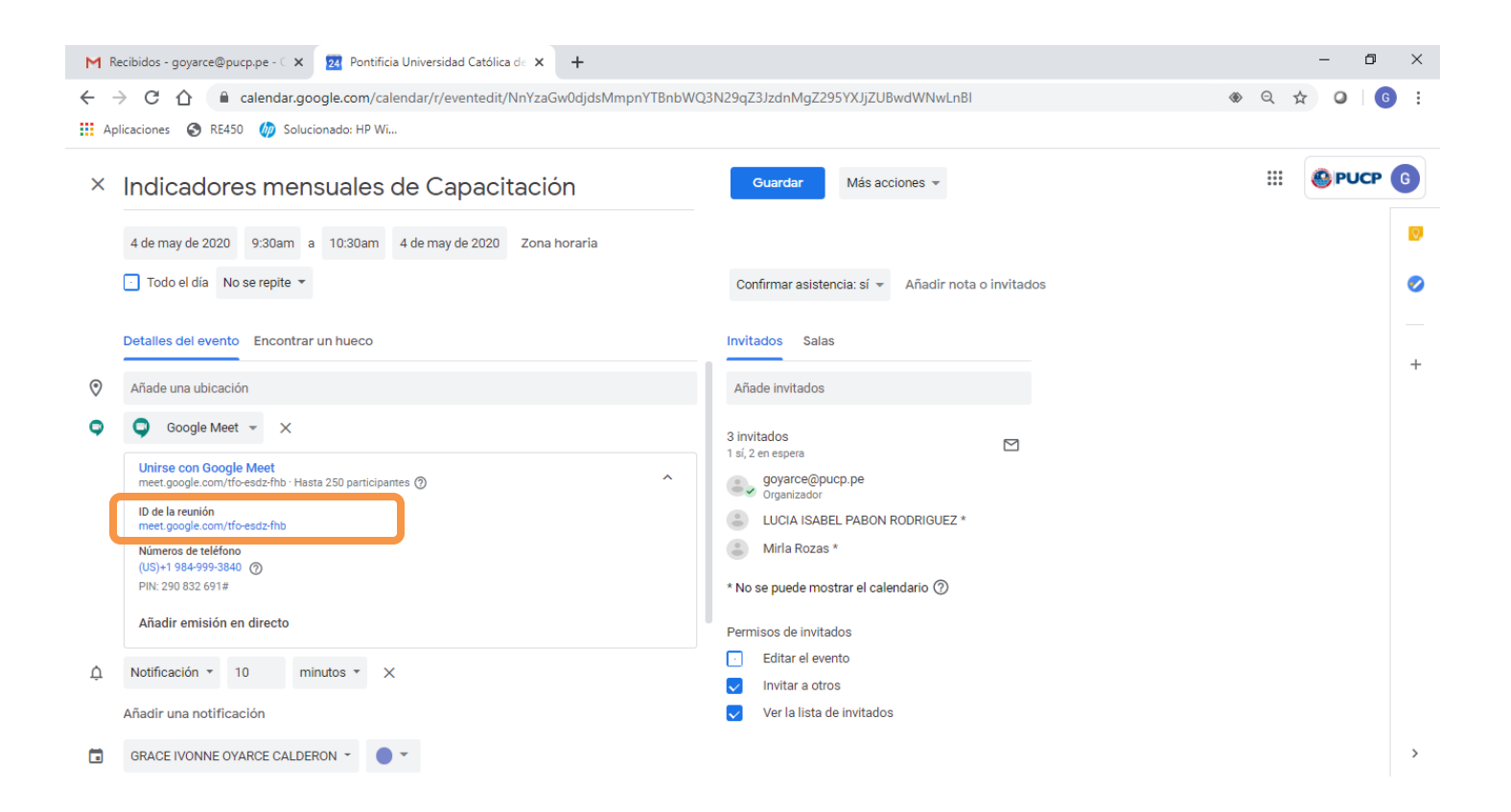

## Funcionalidades básicas de Hangouts Meet

## Pauta 1: Micrófono/Audio

En la parte inferior se encuentra el micrófono y el audio. Ambos se pueden activar y desactivar con un solo clic.

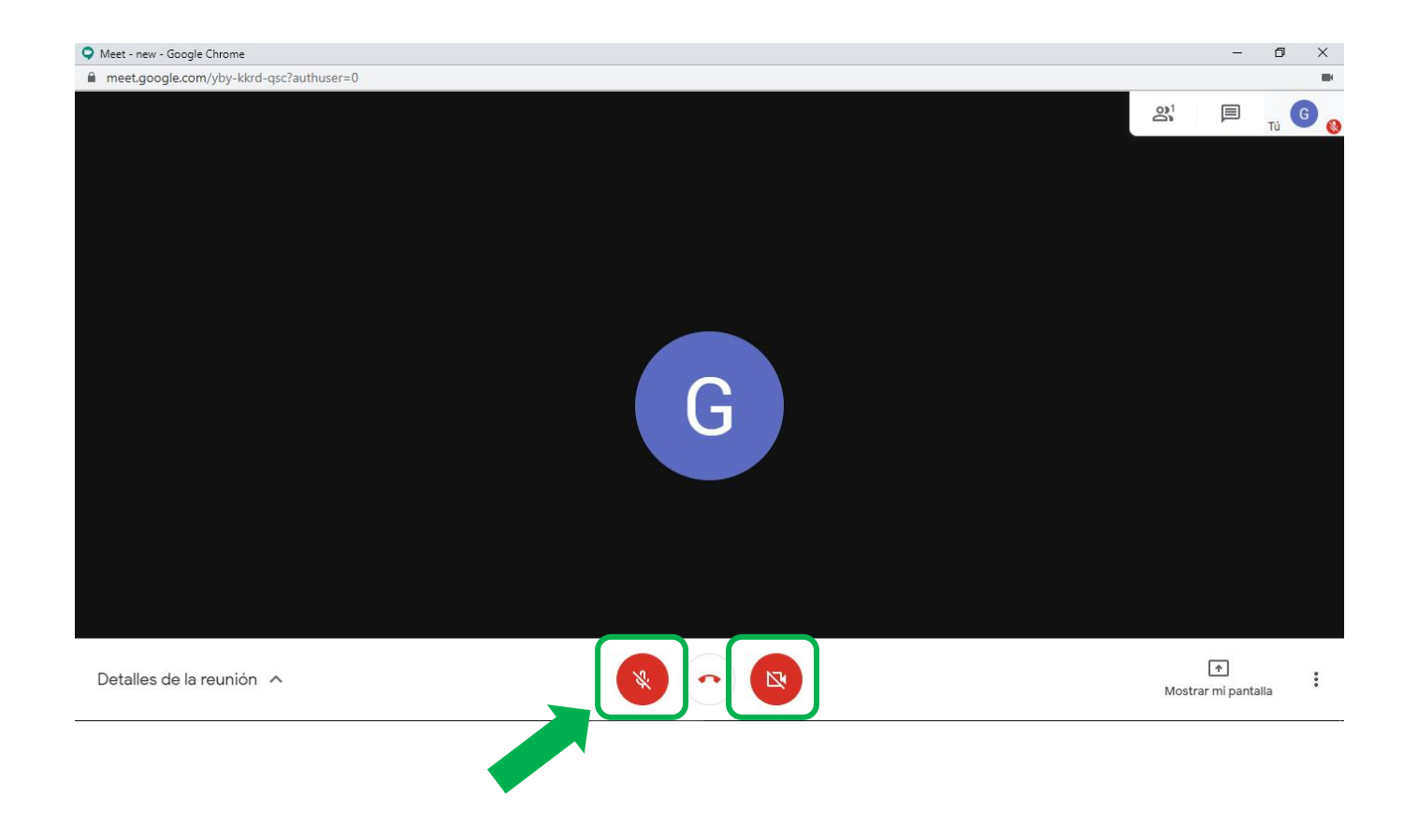

## Pauta 2: Grabar reunión

En la parte inferior derecha se desplegarán una serie de opciones, entre ellas la de "Grabar la reunión".

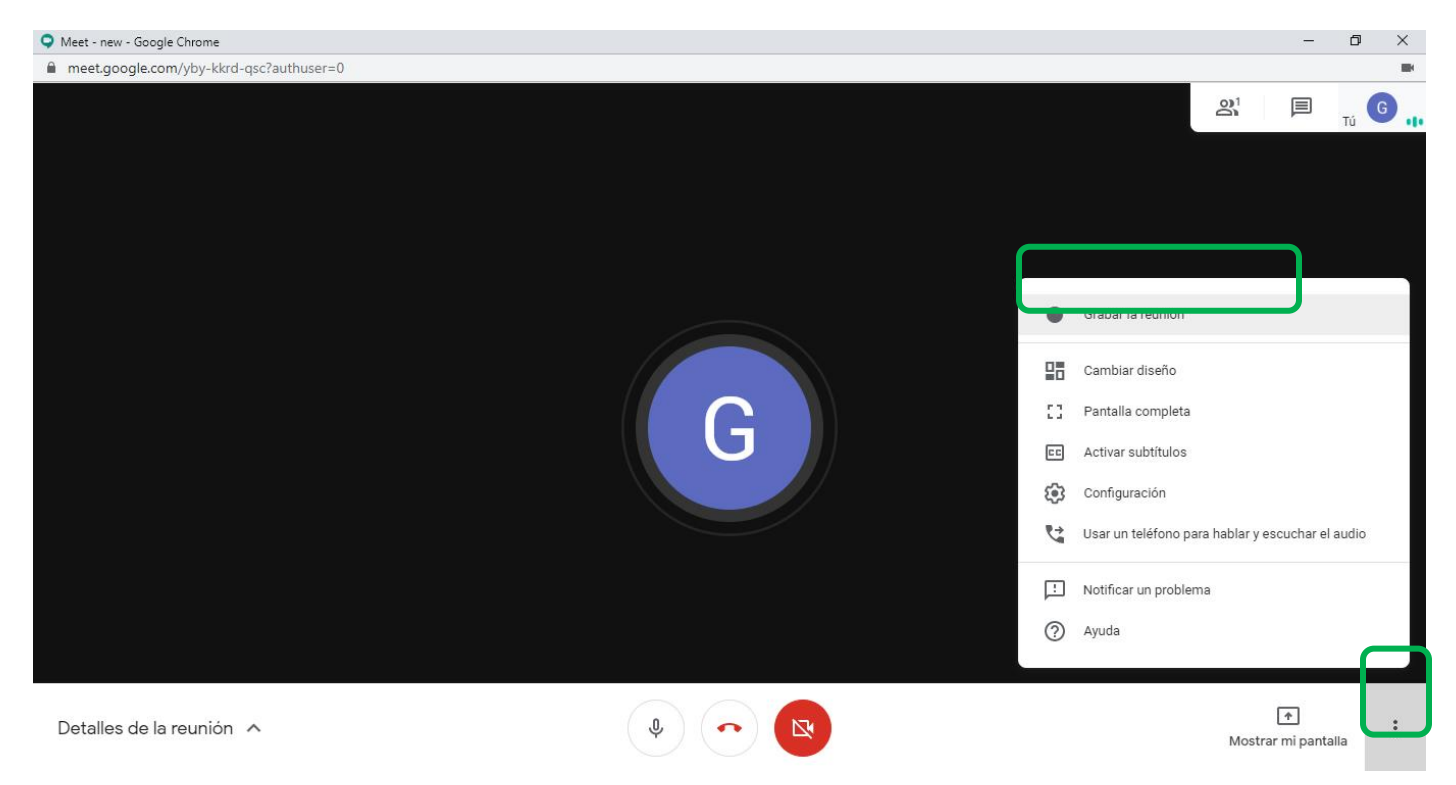

Si da clic en esta opción, de inmediato, se abrirá una ventana solicitando el consentimiento de todos los asistentes a la reunión para grabar la sesión. Dar clic en "**Aceptar**".

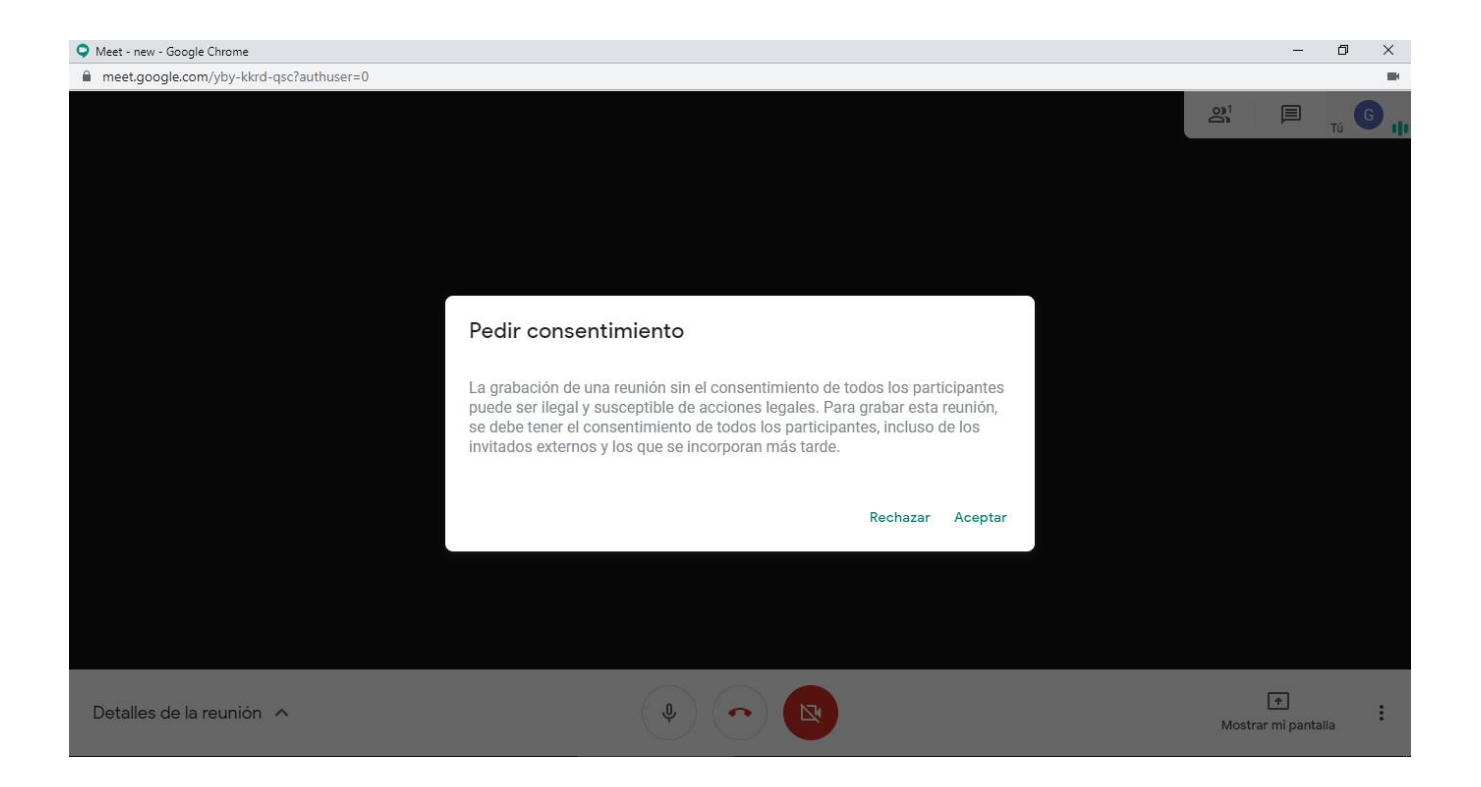

Desde ese momento se empezará a grabar la sesión, lo cual se puede identificar con el ícono que aparece en la parte superior izquierda

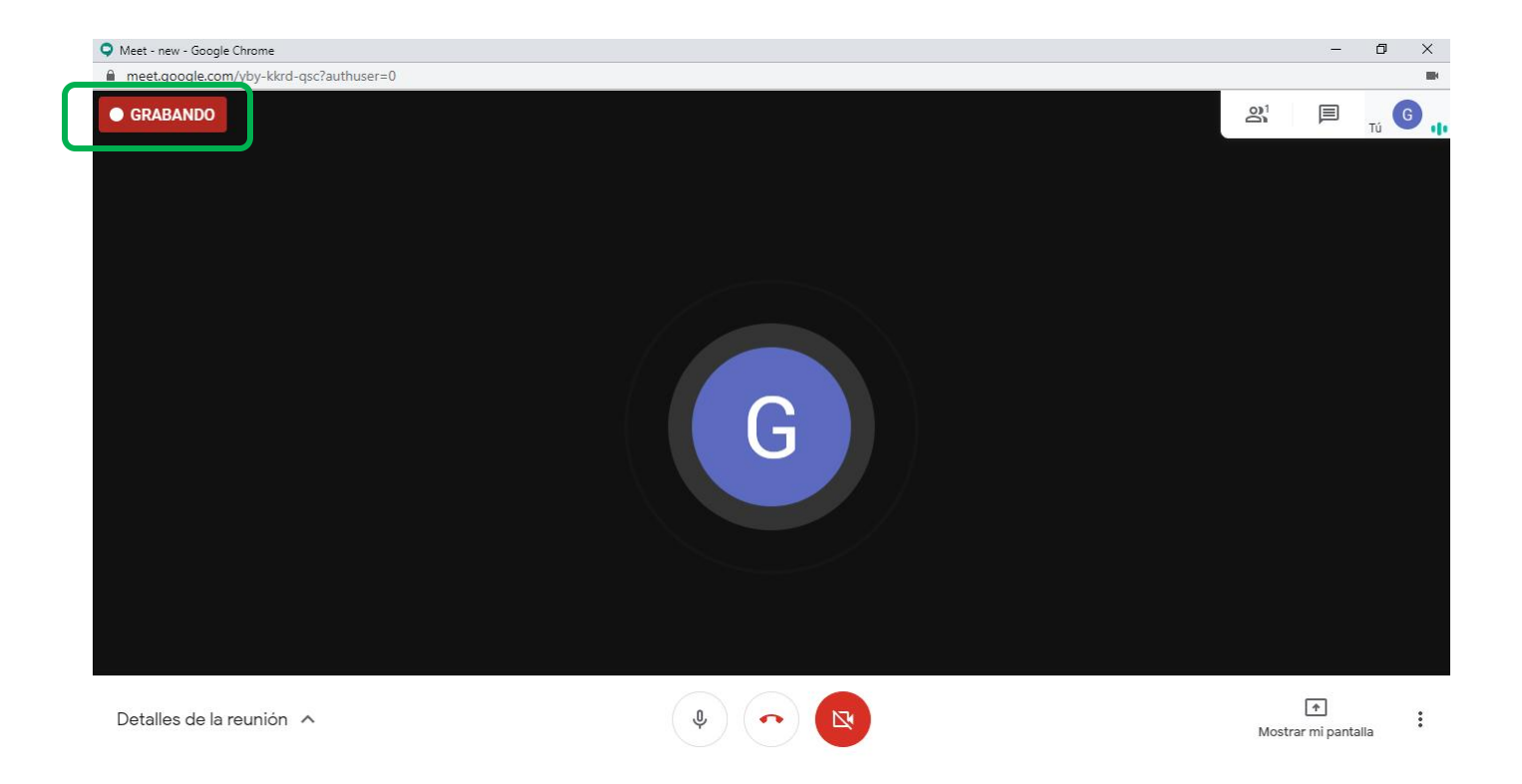

Si necesita detener la grabación, deberá hacer clic en los botones despegables ubicados en la parte inferior derecha y dar clic en la opción "**Detener grabación**".

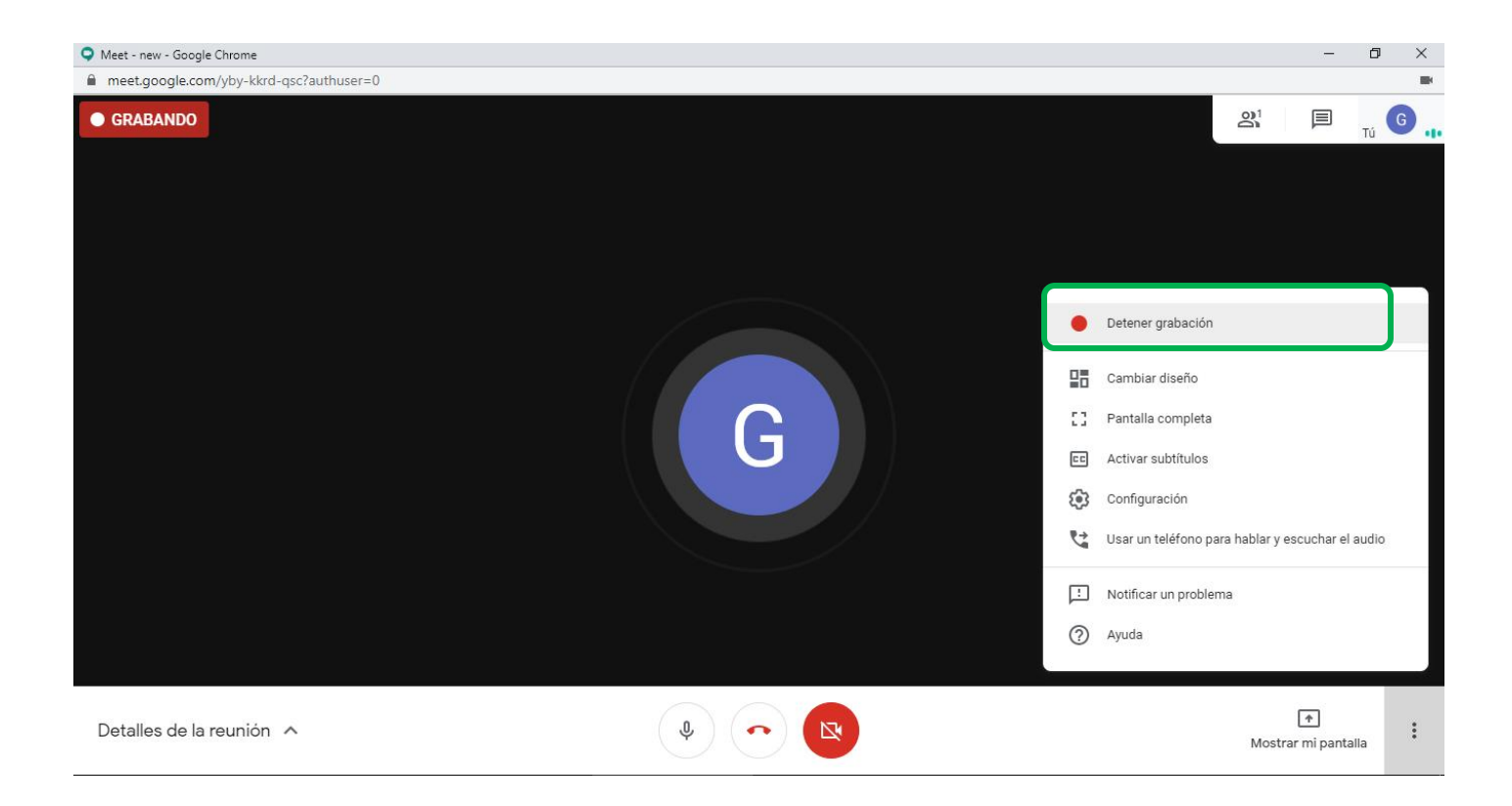

De inmediato saldrá la siguiente ventana y tendrá que dar clic en la opción "Detener grabación".

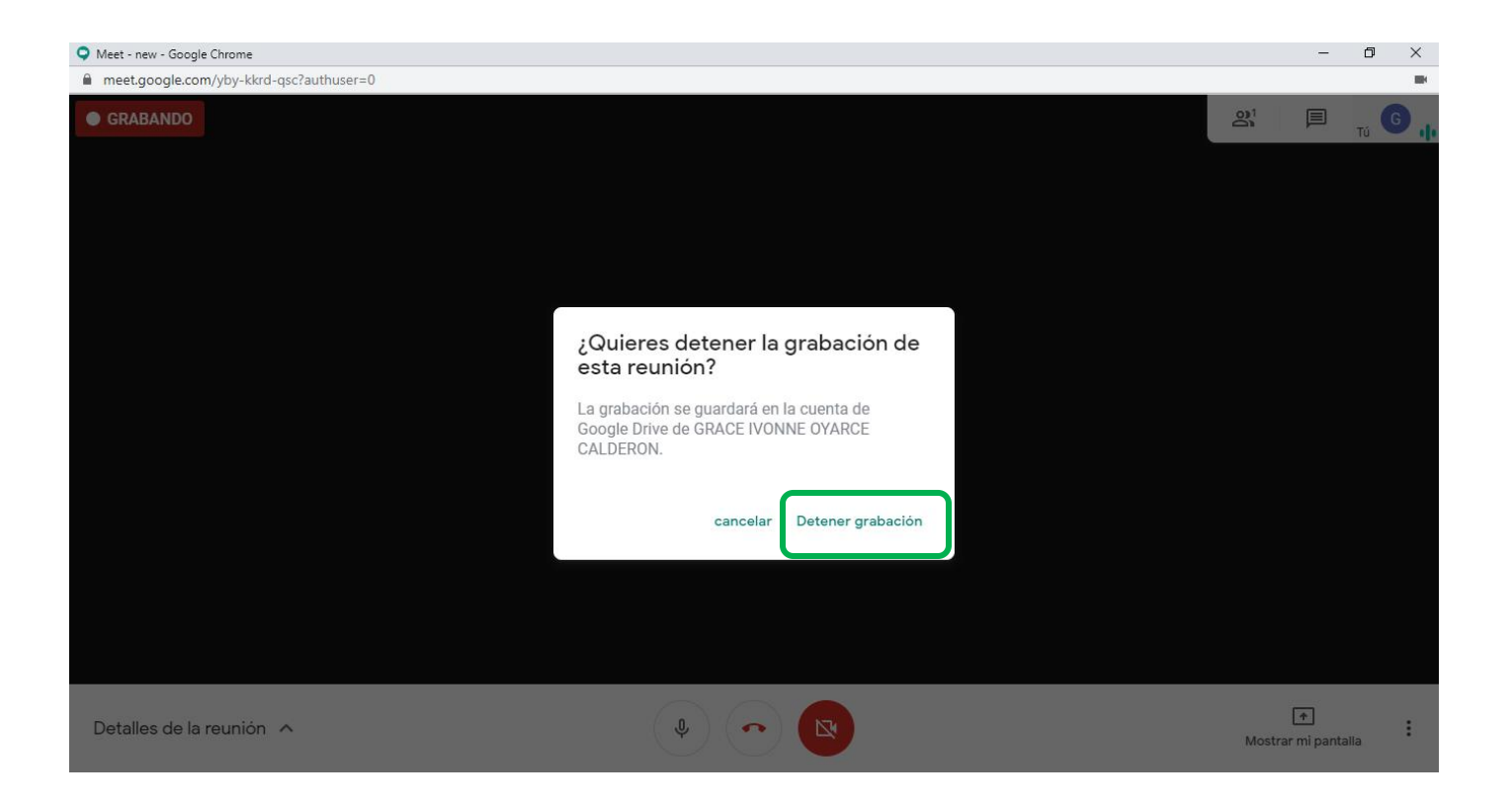

## Pauta 3: Chat

En la parte superior derecha está la opción para activar el **Chat** con los participantes. Para activar esta opción, solo debe dar clic en el ícono de mensaje:

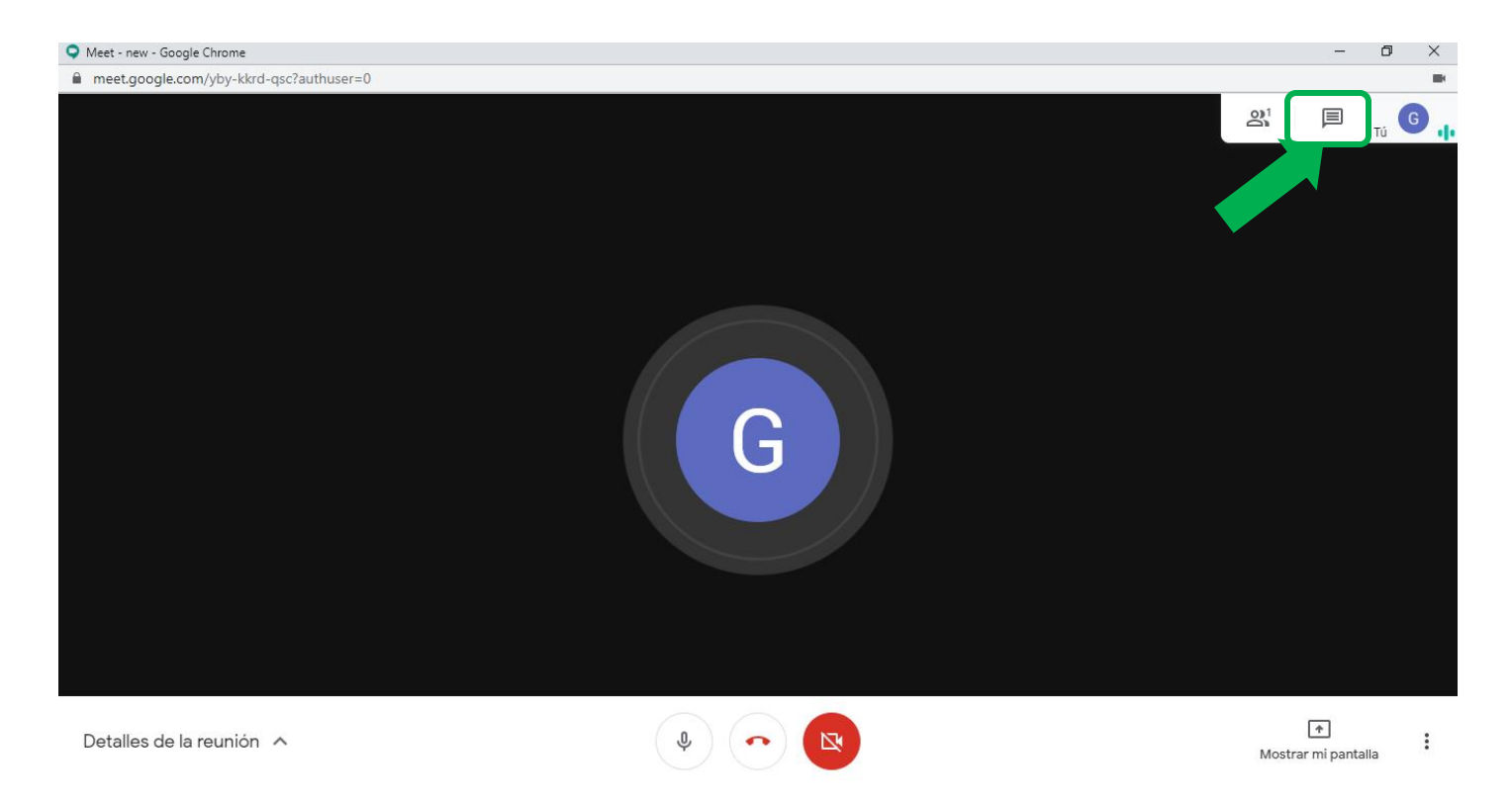

En el chat se podrán intercambiar mensajes con todos los invitados a la reunión, de forma paralela a la videollamada.

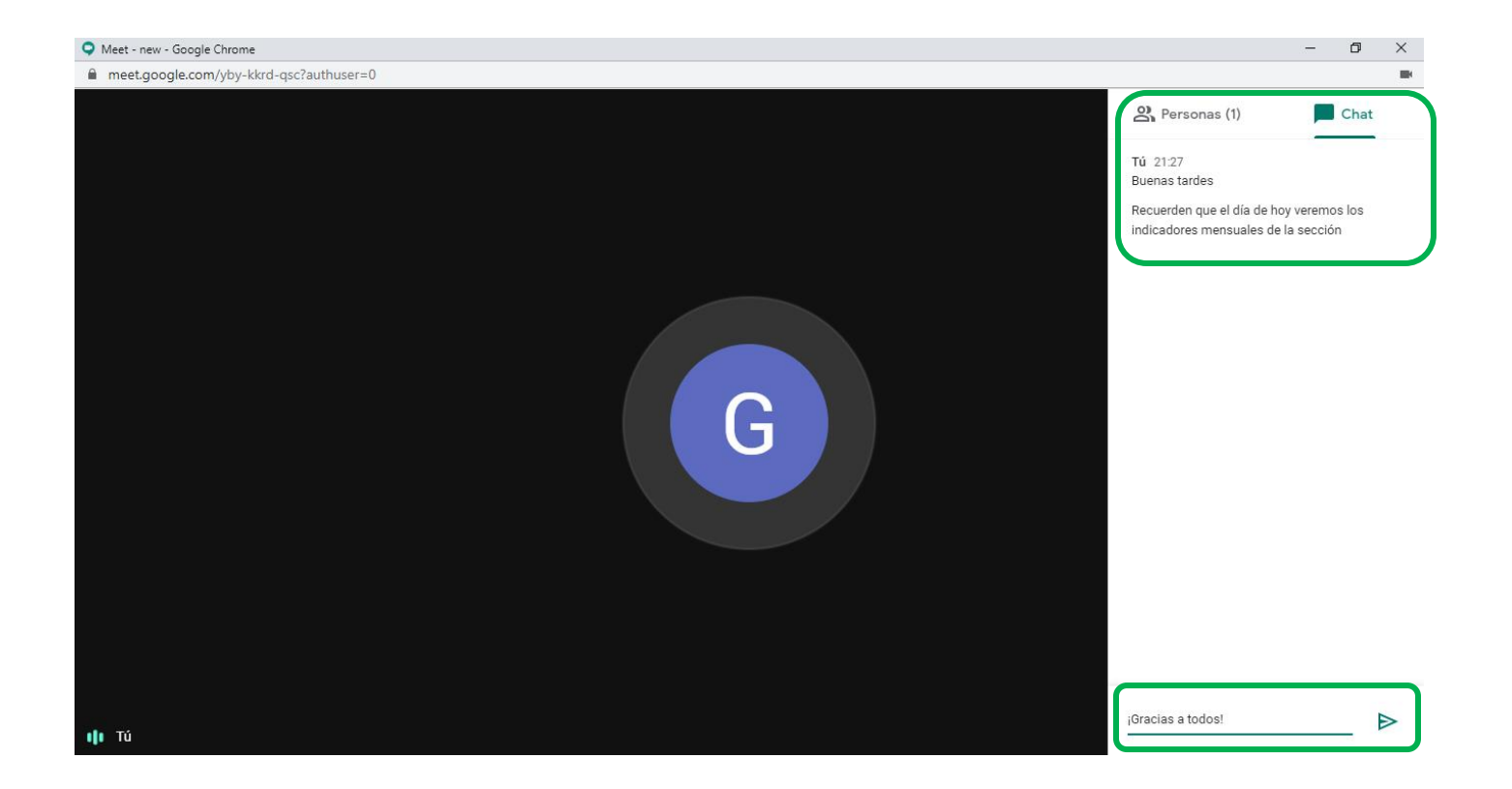

### Pauta 4: Mostrar pantalla

En la parte inferior derecha se encuentra la opción "**Mostrar pantalla**", para que los participantes visualicen la pantalla usted necesita mostrar.

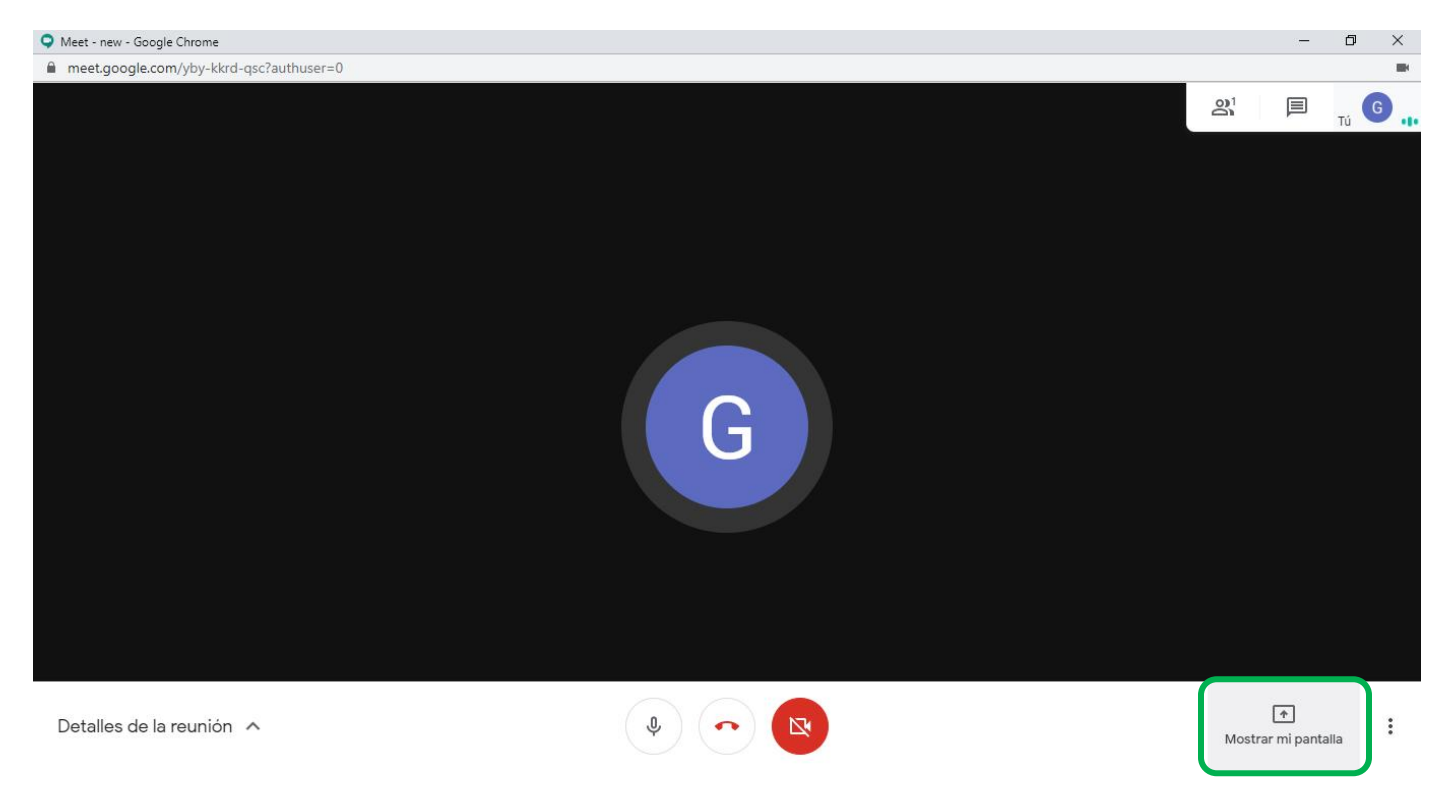

Para compartir la pantalla, se deberá dar clic en la opción "**Mostrar pantalla**" y luego la opción que necesite mostrar. Para este caso le elegirá la opción "**Una ventana**".

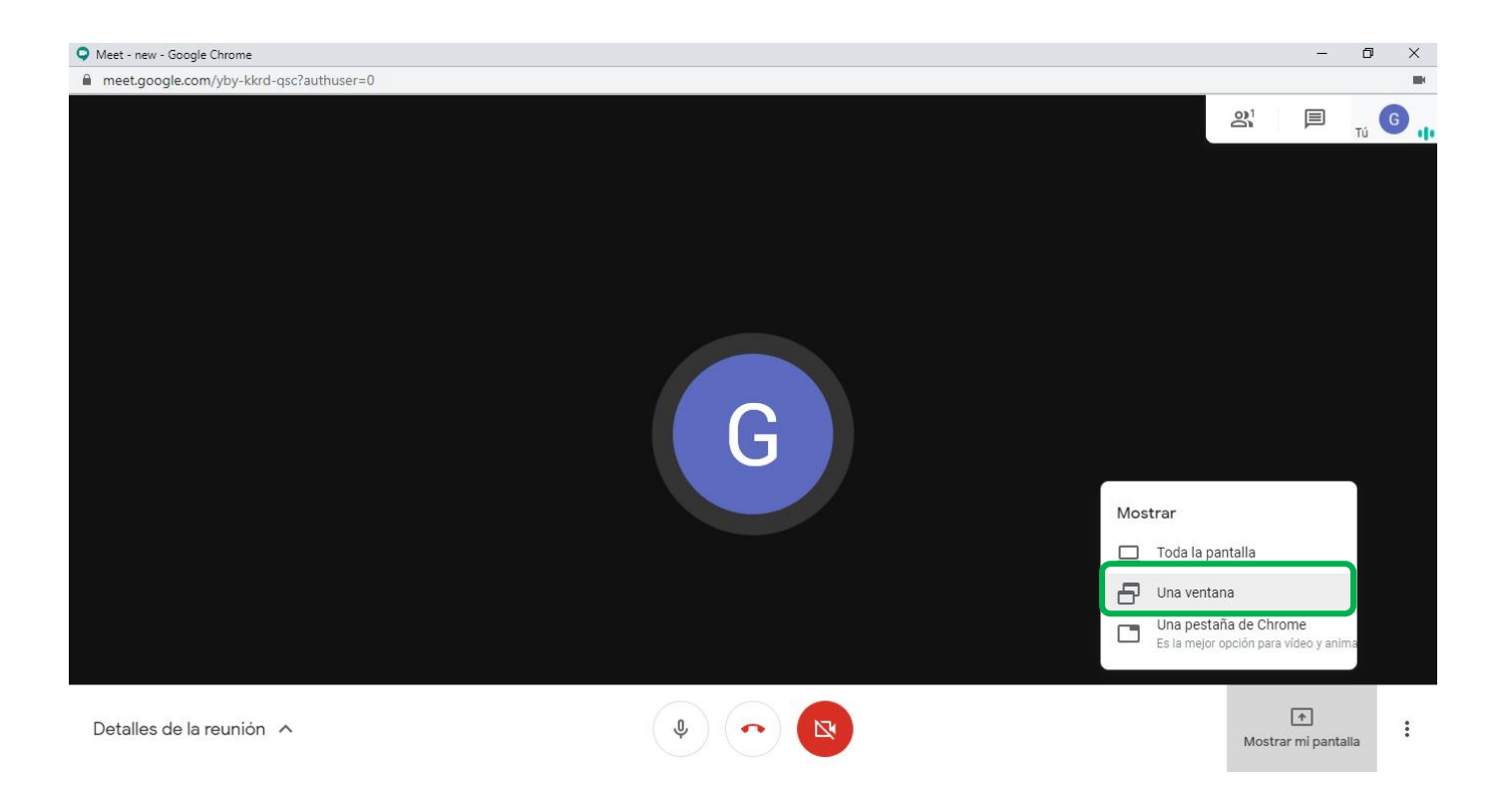

Aquí podrá seleccionar la ventana que desea mostrar y luego dar clic en la opción "Compartir".

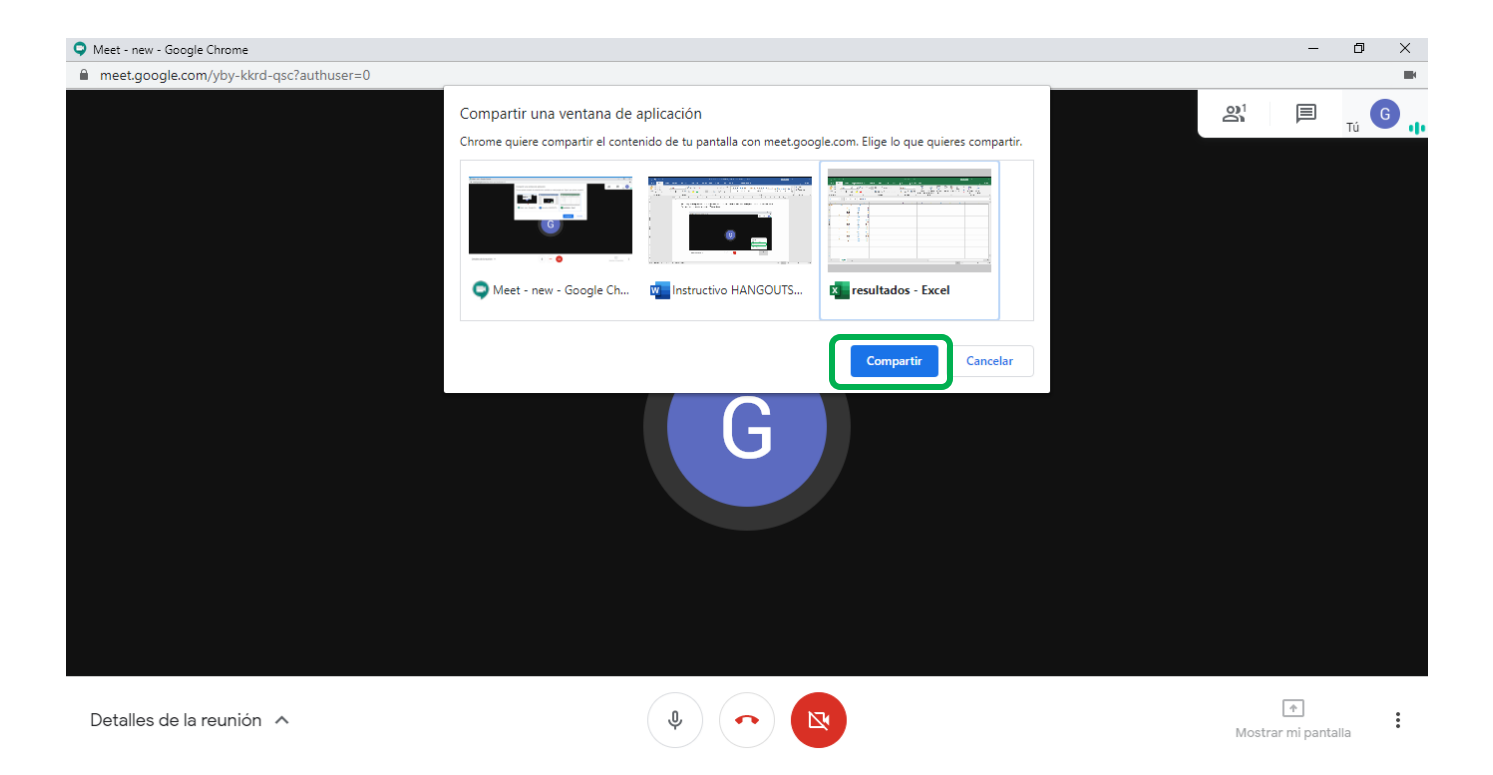

## Pauta 5: Concluir reunión

Para finalizar la videollamada, solo deberá hacer clic en la opción "Salir de la llamada".

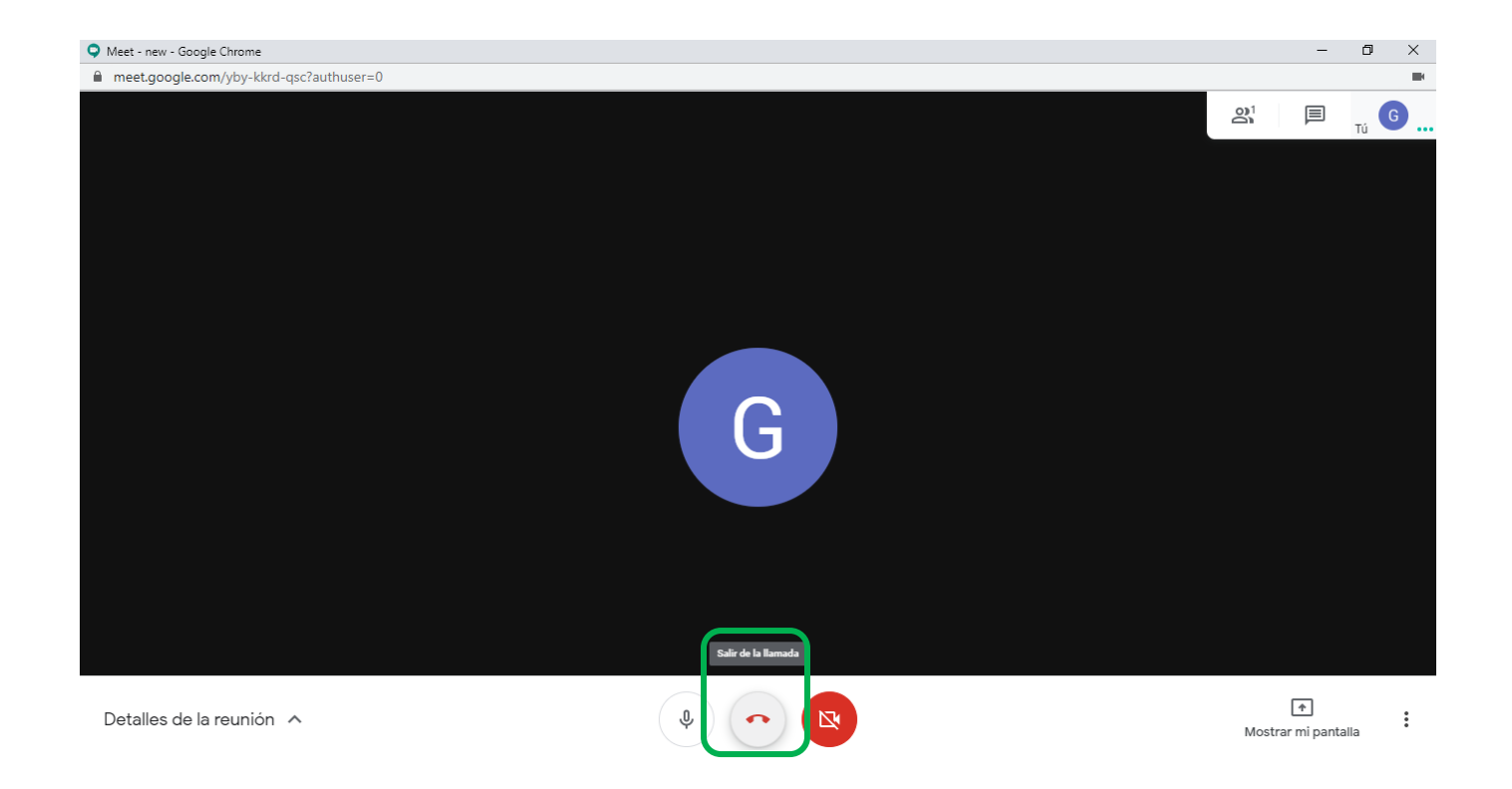

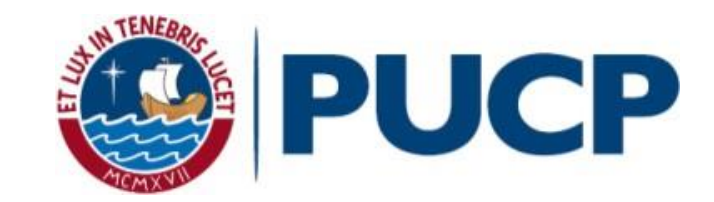